## Google Apps 携帯・タブレットでの活用

スマホ,タブレット(端末)に教育情報ネットワークアカウントを認識させることで,端末での Google Apps (Gmail・Classroom・Forms など)の活用ができます。端末にお知らせが届き, 便利になります。

## 端末への教育情報ネットワークアカウントの登録方法

1)以下のアプリを端末にダウンロードしてください。

①Google Chrome

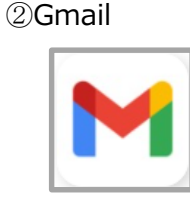

3 Google Classroom

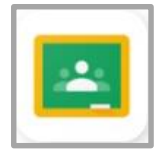

2)Gmailのアプリを開き,下のログインをタップする。

(既に他のアカウントで使用している場合には,右上の丸いアイコンをタップする。)

3) 「別のアカウントを追加」を選択し、「Google」を選択する。新規の場合は4)へ。

4)配付された各自のメールアドレス(アカウントになります)を入力し、「次へ」をタップする。

5)ウィンドウ内に教育情報ネットワークのポータルサイトが表示されるので, 左上にログイン ID (b+数字 8 桁)とパスワードを入力する。

6)教育情報ネットワークの左ピンク,右青アイコン画面に行ったら,戻るボタンをゆっくり3回 クリック(戻るボタンは機種によって違います:iphoneは"<")。

※画面が変わるのが遅くてもじっと我慢。

7)6)の後,再び Gmail のアカウント(メールアドレス入力の画面)の画面に戻ります。

この時, iphone はメールアドレスが入力されている, android は再度メールアドレスを

メールアドレスが消えていることがあるので再度入力して,次へをクリック。

これで端末に教育情報ネットワークのアカウントが認識されます。

8)Gmailの画面で右上の丸いアイコンをクリックしてください。ここに入力したアカウントが 表示されれば,登録完了です。

9)Gmailの画面右上の丸いアイコンで,教育情報のアカウントを選択すると,メールが確認できる はずです。

## GoogleClassroom への参加方法

10)GoogleClassroom のアプリから各クラスのクラスコードを入力する。

## GoogleMeet への参加方法

11)GoogleClassroomの各クラスの「Meetのリンク」をクリックすると参加できます。

【注意】機種によって,画面が異なる場合があります。できない場合は,Gmailからやり直して ください。